- 1. Select Blackboard Assignments at left
- 2. Under the Exp. 9: Aldol Datasheet assignment:
  - a. Select the link for the Excel file: *AldolDatasheet.xlsx*
  - b. Save this file to your computer.
  - c. The preferred file name is AldolDatasheet-lastname-firstname
    - i. for Suzy Snow this would be *AldolDatasheet-Snow-Suzy*
- 3. Enter data only into the green highlighted cells:
  - a. Student number and name must be filled in
  - b. For Yield, Melting Point, TLC:
    - i. Enter one *number only* with no text or units in each cell.
    - ii. See the *correct decimal format* in the column to the left.
    - iii. Any text and numbers not entered in the specified format will be marked as incorrect.
  - c. For <u>IR Data</u>:
    - i. Enter one *number only* with no units in each cell. If there is not a peak on your IR spectrum for the specified bond, you may enter the words *no peak*.
    - ii. See the *correct decimal format* in the column to the left.
    - iii. Any text and numbers not entered in the specified format will be marked as incorrect.
  - d. For Chemical Testing:
    - i. Choose the best answer from the pull-down list.
    - ii. You may type in the text, but any misspelled words will be marked as incorrect.
  - e. SAVE THE DATA
- 4. To submit the assignment
  - a. Select Exp. 9: Aldol Datasheet
  - b. Attach the completed Excel file
  - c. Select *Submit*
  - d. Select *OK* (if you have submitted the file correctly, you will see a green exclamation mark under your My Lab Grades
- 5. You have two attempts available to submit this assignment.